# Home Use IP Camera (PTZ Series) User's Manual

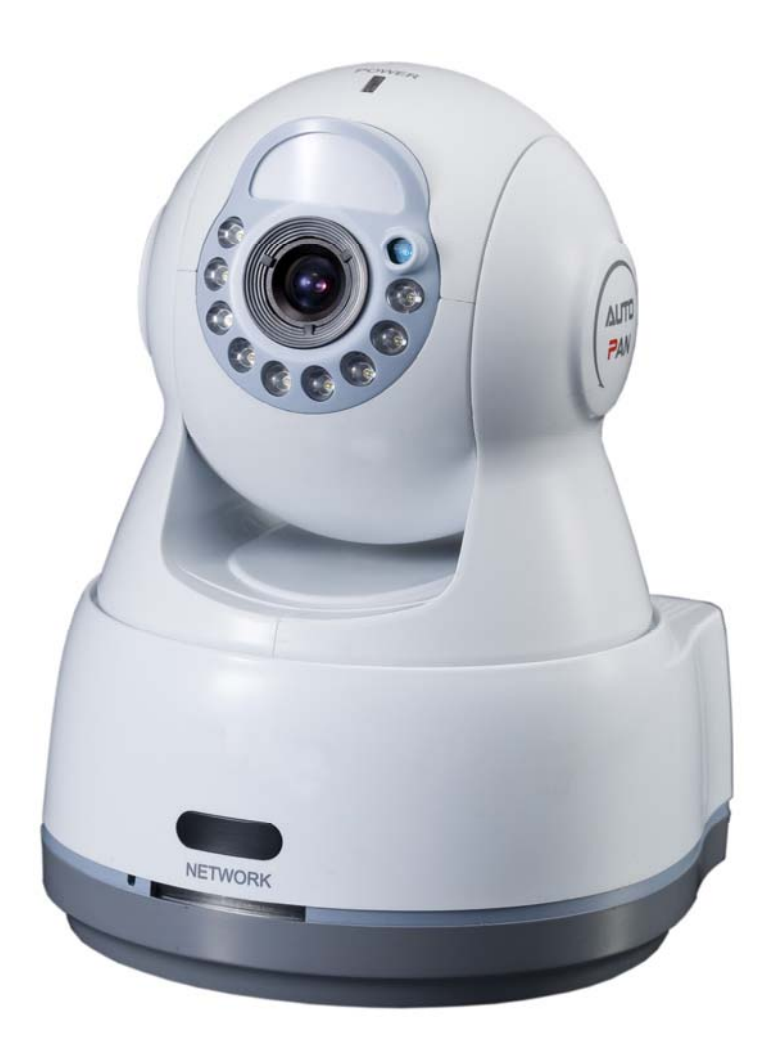

Version 1.2

# **Table of Contents**

| 1 | General Introduction1 |                                                                                                    |  |  |
|---|-----------------------|----------------------------------------------------------------------------------------------------|--|--|
|   | 1.1                   | Overview1                                                                                                    |  |  |
|   | 1.2                   | Feature1                                                                                                    |  |  |
|   | 1.3                   | Specification2                                                                                                    |  |  |
|   |                       | 1.3.1Performance21.3.2Function Specification31.3.3Factory Default Setup5                                                                                                    |  |  |
| 2 | Fran                  | nework9                                                                                                    |  |  |
|   | 2.1                   | Front Panel9                                                                                                    |  |  |
|   | 2.2                   | Rear Panel10                                                                                                    |  |  |
|   | 2.3                   | MD9M Data Converter Cable11                                                                                                    |  |  |
|   | 2.4                   | Dimension12                                                                                                    |  |  |
|   | 2.5                   | Bidirectional talk13                                                                                                    |  |  |
|   |                       | 2.5.1 Device-end to PC-end132.5.2 PC-end to the device-end14                                                                                                    |  |  |
|   | 2.6                   | Local Alarm Setup14                                                                                                    |  |  |
|   | 2.7                   | Wireless Alarm Setup15                                                                                                    |  |  |
|   |                       | 2.7.1       Version       15         2.7.2       RS232       16         2.7.3       Alarm Setup       16         2.7.4       Motion Detect       19         2.7.5       Alarm Output       19 |  |  |
| 3 | Insta                 | allation Procedure                                                                                                    |  |  |
|   | 3.1                   | Bracket Installation21                                                                                                    |  |  |
|   | 3.2                   | 3G Card Installation21                                                                                                    |  |  |
|   | 3.3                   | Remove 3G Card22                                                                                                    |  |  |

| 4   | Quick Configuration Tool                          |                            |    |  |
|-----|---------------------------------------------------|----------------------------|----|--|
|     | 4.1                                               | Overview                   | 24 |  |
|     | 4.2                                               | Operation                  | 24 |  |
| 5   | Web O                                             | peration2                  | 27 |  |
|     | 5.1                                               | Network Connection         | 27 |  |
|     | 5.2                                               | Login and Main Interface   | 27 |  |
| 6   | Networ                                            | k Connection               | 30 |  |
|     | 6.1                                               | 3G Connection              | 30 |  |
|     | 6.2                                               | WiFi and Common Connection | 30 |  |
| 7   | FAQ                                               |                            | 31 |  |
| Арр | Appendix Toxic or Hazardous Materials or Elements |                            |    |  |

## Welcome

Thank you for purchasing our IP camera!

This user's manual is designed to be a reference tool for your system.

Please read the following safeguard and warnings carefully before you use this series product!

Please keep this user's manual well for future reference!

# **Important Safeguards and Warnings**

### 1. Electrical safety

All installation and operation here should conform to your local electrical safety codes.

We assume no liability or responsibility for all the fires or electrical shock caused by improper handling or installation.

We are not liable for any problems caused by unauthorized modification or attempted repair.

#### 2 . Installation

Please note current product does not have the power button. Please unplug all concerning power cable before your installation or any maintenance work.

Do not apply power to the IP camera before completing installation.

Do not put object on the IP module.

#### 3 . Environment

This series IP camera should be installed in a cool, dry place away from direct sunlight or strong light, inflammable, explosive substances and etc.

#### 4. Daily Maintenance

Please shut down the device and then unplug the power cable before you begin daily maintenance work.

Use the dry soft cloth to clean the device.

If there is too much dust, please use the water to dilute the mild detergent first and then use it to clean the device. Finally use the dry cloth to clean the device.

Please open the accessory bag to check the items one by one in accordance with the list below. Contact your local retailer ASAP if something is missing or damaged in the bag.

| Name                                                     | Amount |
|----------------------------------------------------------|--------|
| IPC                                                      | 1      |
| 5V power adapter                                         | 1      |
| MD9M data converter cable                                | 1      |
| Wall mount bracket                                       | 1      |
| 3G or WIFI antenna (For 3G or WIFI series product only)) | 1      |
| Quick Start Guide                                        | 1      |
| CD                                                       | 1      |

#### Important

We assume no liability or responsibility for all the fires or electrical shock caused by improper handling or installation.

We are not liable for any problems caused by unauthorized modifications or attempted repair.

# 1 General Introduction

## 1.1 Overview

This series IP camera integrates the traditional camera and network video technology. It adopts audio video data collection, transmission, storage together. It can connect to the network directly without any auxiliary device. This series IPC uses standard H.264 video compression technology and AMR, G.711a audio compression technology, which maximally guarantee the audio and video quality.

This series IPC supports real-time monitor and listening at the same time. It supports dual-way bidirectional talk. The built-in PIR supports IR motion detect and the built-in IR compensation light supports IR night vision function. The extension wireless alarm function allows it to connect to the wireless alarm devices such as magnetic detector, smoke detector and etc via the wireless alarm box. The embedded general PTZ allows it to use conveniently without any other additional PTZ device.

It can be used alone or used in a network area. When it is used lonely, you can connect it to the network and then use a network client-end. Due to its multiple functions and various uses, this series IPC is widely used in many environments such house, office and etc.

| User<br>Management   | <ul> <li>Different user rights for each group, one user belongs to one group.</li> </ul>                                                                                                    |
|----------------------|----------------------------------------------------------------------------------------------------|
| Data<br>Transmission | <ul> <li>Built-in TD-SCDMA, EVDO (CDMA2000 1X, WCDMA module support<br/>mobile data transmission.</li> <li>Embedded WIFI module to support WIFI wireless data transmission.</li> <li>Support cable network data transmission via Ethernet</li> </ul>                                                                                                    |
| Storage<br>Function  | <ul> <li>Support central server backup function in accordance with your configuration and setup in alarm or schedule setting</li> <li>Support record via Web and the recorded files are storage in the client-end PC.</li> <li>Support local SD card hot swap. Support short-time storage when encounter network disconnection.</li> </ul>                                                                                                    |
| Alarm<br>Function    | <ul> <li>Real-time video detect: motion detect, video loss, camera masking.</li> <li>Respond to local alarm input, wireless alarm input and video detect alarm input as user pre-defined activation setup (such as send out the email to the user) and exert corresponding audio prompt(allow user to pre-record audio file).</li> </ul>                                                                                                    |
| ICR Function         | <ul> <li>System supports ICR-cut auto switch. It can automatically switch the day/night mode to realize the monitor both in the daytime and at night.</li> <li>It can filte the IR light during the daytime and switch to the general filter to guarantee the high sensitivity and clear video both in the daytime and at night.</li> <li>It supports to use the IR light to control the ICR switch. In the auto day/night mode, it can to use the day-use filter when the IR light is off. It can use the night-use filter when the IR light is on.</li> </ul> |
| Network<br>Monitor   | <ul> <li>IPC supports one-channel audio/video data transmit to network terminal and then decode. Delay is within 500ms (network bandwidth support needed)</li> <li>Max supports 10 connections.</li> </ul>                                                                                                    |

### 1.2 Feature

| <ul> <li>Adopt the following audio and video transmission protocols: TCP, MULTICAST and etc.</li> <li>Support web access, widely used in WAN.</li> <li>Network</li> <li>Realize IPC configuration and management via Ethernet.</li> </ul> |                                                                                                    |  |
|----------------------------------------------------------------------------------------------------|----------------------------------------------------------------------------------------------------|--|
| Management                                                                                                    | <ul> <li>Support device management via web or client-end.</li> </ul>                                                                                                    |  |
| Peripheral<br>Equipment                                                                                                    | <ul> <li>Support peripheral equipment management via RS232 port, each peripheral equipment control protocol and interface can be set freely.</li> <li>Support serial port (RS232) transparent data transmission.</li> </ul>                                                                                                    |  |
| Power                                                                                                    | <ul> <li>External power adapter DC 5V</li> </ul>                                                                                                    |  |
| Assistant<br>Function                                                                                                    | <ul> <li>Log function.</li> <li>Support NTSC/PAL.</li> <li>System resources information and running status real-time display.</li> <li>Built-in IR light to support IR night vision.</li> <li>Built-in PIR support IR motion detect function.</li> <li>Built-in auto Pan&amp;Tilt, support the pan and tilt movement.</li> <li>Support watermark technology to avoid vicious video modification.</li> <li>Support scene mode function, use can select various modes to monitor.</li> </ul> |  |

## 1.3 Specification

### 1.3.1 Performance

Please refer to the following sheet for IPC performance specification.

| Name              |                         | Specification                                                                           |  |  |
|-------------------|-------------------------|-----------------------------------------------------------------------------------------|--|--|
|                   | Sensor Mode             | 1/4-inch CMOS                                                                           |  |  |
|                   | Video Mode              | PAL/NTSC                                                                                |  |  |
|                   | Resolution              | 300,000 pixels                                                                          |  |  |
| Camera            | Min<br>Illumination     | Olux (IR ON)                                                                            |  |  |
|                   | Shutter                 | 1/50 (1/60) ~1/1000005                                                                  |  |  |
|                   | Signal Noise<br>Ratio   | ≥50dB                                                                                   |  |  |
|                   | PAL: 1f/s $\sim$ 25f/s. | PAL: 1f/s~25f/s. NTSC: 1f/s~30f/s                                                       |  |  |
|                   | Encode<br>capacity      | H.264 algorithm. 5 CIF                                                                  |  |  |
|                   | Encode Bit<br>Stream    | VGA (640*480)                                                                           |  |  |
|                   |                         | QVGA (320*240)                                                                          |  |  |
| Video             |                         | CIF (352*288/352*240)                                                                   |  |  |
|                   |                         | QCIF (176*144/176*128)                                                                  |  |  |
|                   |                         | QQVGA (160*128)                                                                         |  |  |
|                   | Video Record<br>Speed   | PAL: 1f/s-25f/s per channel (adjustable).<br>NTSC: 1f/s-30f/s per channel (adjustable). |  |  |
| IR Distance       |                         | 7M                                                                                      |  |  |
| Network Capacity  |                         | Max support 10 network users to monitor simultaneously<br>Output capacity 85Mbps        |  |  |
| Power Consumption |                         | ≤7W                                                                                     |  |  |

| Power                           | DC 5V                                                                                                    |  |
|---------------------------------|----------------------------------------------------------------------------------------------------|--|
|                                 | Working environment temperature: -10℃~50℃                                                                                                    |  |
| Temperature                     | Chassis internal rising temperature is less than <20 $^\circ\!C$ (When IPC is working ,the chassis internal temperature deducts environment original temperature.) |  |
| Working Environment<br>Humidify | 10%~90%                                                                                                    |  |
| Dimension(H*W*D)                | 106mm*102mm*127mm                                                                                                    |  |
| Weight                          | 340g                                                                                                    |  |

## 1.3.2 Function Specification

Please refer to the following sheet for function specification information.

| Specification |                    | Note                                                                                               |  |  |
|---------------|--------------------|----------------------------------------------------------------------------------------------------|--|--|
|               | White Balance      | Auto adjust                                                                                        |  |  |
|               | Contrast           | Auto/Manual adjust.                                                                                |  |  |
|               | Bright ness        | Auto/Manual adjust.                                                                                |  |  |
| CCD Video     | Electrical Shutter | Auto adjust                                                                                        |  |  |
| Process       | Mirror             | Support left-right video switch.                                                                   |  |  |
|               | Flip               | Support video upside down flip function.                                                           |  |  |
|               | Scene Mode         | Support scene mode setup.                                                                          |  |  |
|               | Resolution         | VGA、QVGA、CIF、QCIF、QQVGA                                                                            |  |  |
|               | Video Compression  | Standard H.264 compression format                                                                  |  |  |
| Video         | Motion Detection   | Take 18*22 pix as a macro unit. Support 396 detection zones. Sensitivity level ranges from 1 to 6. |  |  |
|               | Dual-stream        | 2-ch real-time VGA.                                                                                |  |  |
| Audio         | Bidirectional Talk | Bidirectional talk function. Delay within 200ms                                                    |  |  |
| Audio         | Audio Listening    | Audio listening. 1-ch MIC input.                                                                   |  |  |
|               |                    | WEB access via IE browser.                                                                         |  |  |
|               |                    | PPPoE dial function                                                                                |  |  |
|               |                    | DHCP auto get IP address                                                                           |  |  |
|               |                    | DDNS                                                                                               |  |  |
| Network       |                    | SMTP email function                                                                                |  |  |
|               |                    | NIP time synchronization.                                                                          |  |  |
|               |                    | DNS domain parse                                                                                   |  |  |
|               |                    | IP address auto search function                                                                    |  |  |
|               | 1                  | IP address filter function.                                                                        |  |  |
|               | Schedule           | 6 periods.                                                                                         |  |  |
| Record        | Manual             | Enable record function no matter schedule or alarm setup is activated or not.                      |  |  |
|               | Alarm              | Activate record function when alarm occurs.                                                        |  |  |
|               | Motion Detect      | Enable record function when system detects object movement.                                        |  |  |
| OSD           | Time Title Display | The value ranges from 0 to 255                                                                     |  |  |

|                 |                                                                                                    | O is the bottom layer and 255 is the highest layer.                      |  |  |  |
|-----------------|----------------------------------------------------------------------------------------------------|--------------------------------------------------------------------------|--|--|--|
|                 | Channel Title Display                                                                                                    | Please refer to the above information.                                   |  |  |  |
|                 | Privacy Mask                                                                                                    | Max supports 8 zones.                                                    |  |  |  |
|                 | Network storage based on SDK                                                                                                    |                                                                          |  |  |  |
| Storage         | Local SD card storage                                                                                                    |                                                                          |  |  |  |
| Alarm           | 2-ch local alarm/network alarm                                                                                                    | input, 8-ch wireless alarm input                                         |  |  |  |
|                 | 1-ch network alarm/local alarm                                                                                                    | output, 4-ch wireless alarm output.                                      |  |  |  |
|                 | Support motion detect or extern                                                                                                    | al input to exert an alarm                                               |  |  |  |
| Event           | Send out image via email when                                                                                                    | activate the alarm.                                                      |  |  |  |
| Management      | Send out alarm notice via email<br>function when alarm occurs free                                                                                                    | or external output port. Please make sure there is anti-dither equently. |  |  |  |
|                 | Support record buffer function b<br>and the file size is 2Mbytes.                                                                                                    | before or after the alarm occurs. The record time is 5 seconds           |  |  |  |
| Control         | RS232 for debug                                                                                                    | RS232 for debug                                                          |  |  |  |
| Device          | Network remote upgrade<br>Support upgrade tool.                                                                                                    |                                                                          |  |  |  |
| Upgrade         | COM upgrade<br>TFTP upgrade from network via COM command.                                                                                                    |                                                                          |  |  |  |
| Device          | COM control platform<br>View IPC running status or IPC parameter via COM port.                                                                                                    |                                                                          |  |  |  |
| Management      | Network client-end<br>Log in the client-end software in the PC to monitor IPC.                                                                                                    |                                                                          |  |  |  |
| Parameter       | IPC provides user interface, device information, video information, COM setup, record setup, motion detection setup, alarm setup, OSD information interfaces to modify system setup. |                                                                          |  |  |  |
| Configuration   | IPC provides running information such as user port, log, status, user management, email setup date modification.                                                                     |                                                                          |  |  |  |
|                 | System can record the importar                                                                                                    | nt event log record                                                      |  |  |  |
| Log             | System operation, setup operation, alarm event, record management, user management, clear log.                                                                                       |                                                                          |  |  |  |
| Power<br>Supply | DC 5V power supply                                                                                                    |                                                                          |  |  |  |
| RESET           | Support hardware reset. System needs to reboot to activate the default setup.                                                                                                    |                                                                          |  |  |  |
|                 | 9-pin input/output port                                                                                                    |                                                                          |  |  |  |
| Port ESD        | Audio input/output port                                                                                                    |                                                                          |  |  |  |
| protection      | Network port                                                                                                    |                                                                          |  |  |  |
|                 | 5V power adapter                                                                                                    |                                                                          |  |  |  |
| 9-pin I/O Port  | One 9-pin I/O port                                                                                                    |                                                                          |  |  |  |
|                 | One audio input port                                                                                                    |                                                                          |  |  |  |

|              | One audio output port                                             |
|--------------|-------------------------------------------------------------------|
|              | One network interface (RJ45 10M/100M self-adaptive Ethernet port) |
|              | One wireless network antenna port /one 3G network antenna port    |
|              | One SD card port                                                  |
|              | One 3G card port                                                  |
|              | One power status indication light.                                |
| Others       | One network connection indication light                           |
|              | IR light.                                                         |
| Installation | Bracket installation                                              |

## 1.3.3 Factory Default Setup

Please refer to the following sheet for factory default setup information.

| Function Configuration |             | Item Name                | Default setup          |  |
|------------------------|-------------|--------------------------|------------------------|--|
| Туре                   |             |                          |                        |  |
| General Setup          |             | Date format              | Y-M-D                  |  |
|                        |             | DST                      | Disable by default     |  |
|                        |             | Date separator           | · _ ·                  |  |
|                        |             | Time format              | 24H                    |  |
|                        |             | Language                 | Simplified Chinese     |  |
|                        |             | When HDD is full         | Overwrite              |  |
|                        |             | Record duration          | 60M                    |  |
|                        |             | Device No.               | 8                      |  |
|                        |             | Video type               | PAL                    |  |
| Encode Setup           | Main Stream | Channel                  | Channel01              |  |
|                        |             | Encode mode              | H.264                  |  |
|                        |             | Audio/Video enable       | Enable audio and video |  |
|                        |             | General bit stream       | General bit stream     |  |
| Extra Stream           |             | Resolution               | VGA                    |  |
|                        |             | Frame rate               | 25                     |  |
|                        |             | Bit stream control       | VBR                    |  |
|                        |             | Quality                  | Good                   |  |
|                        |             | Bit stream value         | 2048                   |  |
|                        |             | I frame interval control | 50                     |  |
|                        |             | Extension Stream         | General bit stream     |  |
|                        |             | Audio/Video enable       | Enable audio and video |  |
|                        |             | Resolution               | QVGA                   |  |
|                        |             | Frame rate               | 15                     |  |
|                        |             | Bit stream control       | VBR                    |  |
|                        |             | Quality                  | Good                   |  |
|                        |             | Bit stream value         | 384                    |  |
|                        |             | I frame interval control | 50                     |  |
|                        |             | Image Color              | Brightness:50          |  |
|                        |             |                          | Contrast:50            |  |
|                        |             |                          | Sautratioon:50         |  |
|                        |             |                          | Hue:50                 |  |

|               | Watermark               |             | Enable<br>Watermark: all<br>Watermark type: character |
|---------------|-------------------------|-------------|-------------------------------------------------------|
|               | Privacy Mask            |             | Never                                                 |
|               | Time title              |             | Enable. OSD transparent :128                          |
|               | Channel title           |             | Enable. OSD transparent :128                          |
| Record Setup  | Channel                 |             | Ch01                                                  |
| ·             | Pre-record              |             | 5 seconds.                                            |
|               | Time Setup              | Start Time  | 0:00:00                                               |
|               |                         | End Time    | 23:59:59                                              |
|               |                         | Record      | Period 1:Enable motion<br>detection/alarm             |
|               |                         | Snapshot    | Period 1: Enable motion<br>detection/alarm            |
|               |                         | Week        | Sunday                                                |
| COM Setup     | Option                  |             | COM01                                                 |
| · •           | Function                |             | General                                               |
|               | Data bit                |             | 8                                                     |
|               | Stop bit                |             | 1                                                     |
|               | Baud rate               |             | 115200                                                |
|               | Parity                  |             | None                                                  |
| Network Setup | Ethernet                |             | Port 01                                               |
|               | DHCP                    |             | Disable                                               |
|               | IP address              |             | 192.168.1.108                                         |
|               | Subnet mask             |             | 255.255.0.0                                           |
|               | Gateway                 |             | 192.168.0.1                                           |
|               | Device name             |             | Device factory default name                           |
|               | TCP port                |             | 37777                                                 |
|               | HTTP port               |             | 80                                                    |
|               | UDP port                |             | 37776                                                 |
|               | Network user connection |             | 10                                                    |
|               | amount                  |             |                                                       |
|               | Network trans           | mission QoS | Disable                                               |
|               | Remote host             |             | Multiple broadcast group                              |
|               | Enable                  |             | Disable                                               |
|               | IP address              |             | 239.255.42.42                                         |
|               | Port                    |             | 36666                                                 |
|               | Email setup             |             | Enable                                                |
|               | Multiple DDNs           | 5           | Disable                                               |
|               | NAS setup               |             | Disable                                               |
|               | NIP setup               |             | Disable                                               |
|               | Alarm server            |             | Disable                                               |
| Alarm Setup   | Event type              |             | Local input                                           |
|               | Alarm input             |             | Input 01, disable                                     |
|               | Туре                    |             | Normal open                                           |
|               | Setup                   |             | Period:                                               |
|               |                         |             | End time:23:50:50                                     |
|               |                         |             | Period 1 enable                                       |
|               |                         |             | Week: Sunday                                          |
|               | Anti-dither             |             | 0 second                                              |
|               | General output          | t           | Disable                                               |
|               | Alarm latch             |             | 10 seconds                                            |
|               | Record chann            | el          | 1. enable                                             |
|               | i tecora onann          | ~.          | ., 5110.515                                           |

|                    | Record latch         |                   | 10 seconds                                                                            |  |  |
|--------------------|----------------------|-------------------|---------------------------------------------------------------------------------------|--|--|
|                    | Send email           |                   | Disable                                                                               |  |  |
|                    | PTZ activation       |                   | Disable<br>Event type: never<br>Address: 0                                            |  |  |
|                    | Snapshoot            |                   | Disable                                                                               |  |  |
| Video Detection    | Event type           |                   | Motion detection                                                                      |  |  |
|                    | Channel              |                   | Ch01, Disable                                                                         |  |  |
|                    | Sensitivity          |                   | 3                                                                                     |  |  |
|                    | Time period se       | tup               | Period:<br>Start time 0:00:00<br>End time:23:59:59<br>Period 1:enable<br>Week: Sunday |  |  |
|                    | Anti-dither          |                   | 5 seconds                                                                             |  |  |
|                    | General output       |                   | Disable                                                                               |  |  |
|                    | Alarm latch          |                   | 10 seconds                                                                            |  |  |
|                    | Record channe        |                   | Disable                                                                               |  |  |
|                    | Record latch         |                   | 10 seconds                                                                            |  |  |
|                    | Send email           |                   | Disable                                                                               |  |  |
|                    | PTZ activation       |                   | Event type: Never<br>Address: 0<br>Disable                                            |  |  |
|                    | Snapshot             |                   | Disable                                                                               |  |  |
| PTZ Setup          | Channel              |                   | Ch01                                                                                  |  |  |
|                    | Protocol             |                   | DH-SD1                                                                                |  |  |
|                    | Address              |                   | 1                                                                                     |  |  |
|                    | Baud rate            |                   | 9600                                                                                  |  |  |
|                    | Data bit<br>Stop bit |                   | 8                                                                                     |  |  |
|                    |                      |                   | 1                                                                                     |  |  |
|                    | Parity               |                   | None                                                                                  |  |  |
| Default and Backup | All                  |                   | Disable                                                                               |  |  |
|                    | General              |                   | Disable                                                                               |  |  |
|                    | Encode               |                   | Disable                                                                               |  |  |
|                    | Record               |                   | Disable                                                                               |  |  |
|                    | COM                  |                   | Disable                                                                               |  |  |
|                    | Network              |                   | Disable                                                                               |  |  |
|                    | Alarm                |                   | Disable                                                                               |  |  |
|                    | Video detection      | 1                 | Disable                                                                               |  |  |
|                    | Display output       |                   | Disable                                                                               |  |  |
|                    | Channel No.          |                   | Disable                                                                               |  |  |
| Advanced           | Abnormity            | Even Type         | No HDD, Disable                                                                       |  |  |
|                    |                      | General<br>Output | Disable                                                                               |  |  |
|                    |                      | Alarm Latch       | 10 seconds                                                                            |  |  |
|                    |                      | Send email        | Disable                                                                               |  |  |
|                    | User account         |                   | admin password: admin<br>(reusable)                                                   |  |  |
|                    |                      |                   | 888888 password:<br>888888(reusable)                                                  |  |  |
|                    |                      |                   | 666666 password:<br>666666(reusable)                                                  |  |  |
|                    |                      |                   | default password: tluafed                                                             |  |  |
|                    | Snapshot             | Channel           | Ch01                                                                                  |  |  |
|                    |                      | Snapshot          | Scheduled                                                                             |  |  |

|                   |                  | mode                  |                |                |         |  |
|-------------------|------------------|-----------------------|----------------|----------------|---------|--|
|                   |                  | Frame rate            | 1f/s           |                |         |  |
|                   |                  | Resolution            | VGA            |                |         |  |
|                   |                  | Quality               | 60%            |                |         |  |
|                   | Auto maintain    | Auto reboot           | 2.00 each      | n day          |         |  |
|                   |                  | Auto delete old files | Never          |                |         |  |
| Camera Property   | Channel          |                       | 1              |                |         |  |
|                   | Exposure Mod     | e                     | Auto           |                |         |  |
|                   | Day/Night Mod    | е                     | Color          |                |         |  |
|                   | Backlight Com    | pensation             | Disable        |                |         |  |
|                   | Auto Aperture    |                       | N/A            | Disable        | Disable |  |
|                   | White Balance    |                       | N/A            | •              | •       |  |
|                   | Signal Type      |                       | Internal ir    | Internal input |         |  |
|                   | Mirror           |                       | Disable        | N/A            | N/A     |  |
|                   | Flip             |                       | Disable        | N/A            | N/A     |  |
| Camera Property   | Channel          |                       | 1              |                |         |  |
|                   | Exposure         |                       | Auto           |                |         |  |
|                   | Day/Night<br>BLC |                       | N/A            |                |         |  |
|                   |                  |                       | N/A            |                |         |  |
|                   | Scene Mode       |                       | Disable        | Disable        |         |  |
|                   | Signal Mode      |                       | Internal Input |                |         |  |
|                   | Mirror           |                       | Disable        |                |         |  |
|                   | Flip             |                       | Disable        |                |         |  |
| Auto Registration | Enable           |                       | Disable        |                |         |  |
|                   | SN               |                       | 1              |                |         |  |
|                   | IP               |                       | 0.0.0.0        |                |         |  |
|                   | Port             |                       | 7000           |                |         |  |
|                   | Device ID        |                       | none           |                |         |  |
| DNS Setup         | DNS              |                       | 202.101.172.35 |                |         |  |
|                   | Alternative DN   | S                     | 202.101.1      | 72.35          |         |  |
| IP Filter         | Enable           |                       | Disable        |                |         |  |
|                   | White list       | Disable               |                |                |         |  |
|                   | Black list       | Enable                |                |                |         |  |

# 2 Framework

## 2.1 Front Panel

You can refer to the following figure for IP camera front panel information. See Figure 2-1.

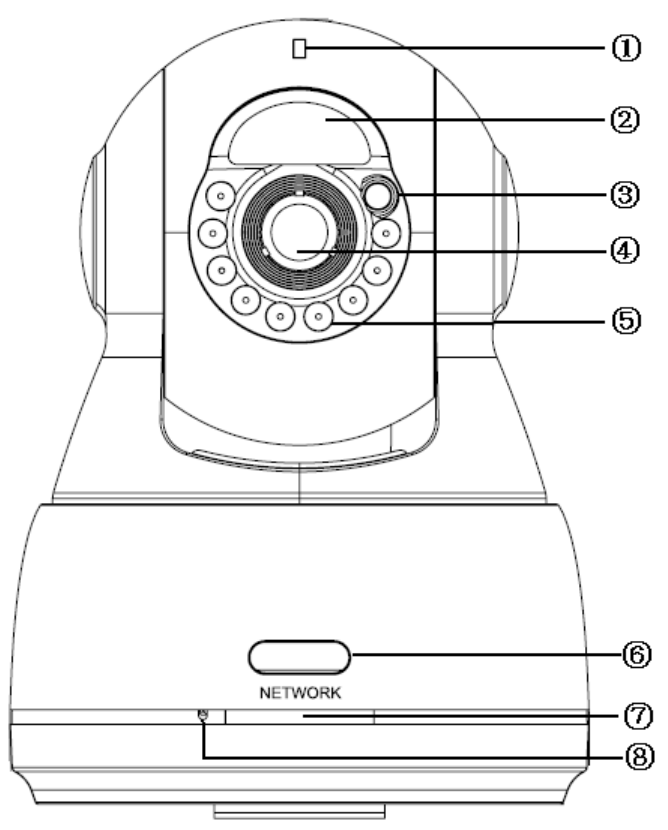

Figure 2-1

Please refer to the following sheet for detailed information.

| Port   | Port Name                           | Function                                                                                                    |  |  |  |
|--------|-------------------------------------|----------------------------------------------------------------------------------------------------|--|--|--|
| Port 1 | POWER                               | Power indication light.<br>When system is recording, the green light flashes. The interval is 0.5s.<br>When system is running:<br>The red light becomes on when system boots up.<br>When system is running properly, the green light becomes on.<br>When system is upgrading, the red light flashes. The interval is 0.5s. |  |  |  |
| Port 2 | PIR receiver<br>enclosure           | Passive IR motion detect port. It can detect the object of the IR radiant (such as the human body or other heating object.)                                                                                                    |  |  |  |
| Port 3 | LDR(light<br>dependent<br>resistor) | It is to sense the environment illumination to open/close the IR light.                                                                                                    |  |  |  |
| Port 4 | /                                   | Device lens.                                                                                                    |  |  |  |
| Port 5 | IR light                            | It is to send out the IR compensation light to enhance the night vision effect.                                                                                                    |  |  |  |

| Port   | Port Name                               | Function                                                                                      |  |  |  |
|--------|-----------------------------------------|-----------------------------------------------------------------------------------------------|--|--|--|
| Port 6 | IR remote<br>control signal<br>receiver | It is to receive the IR remote control signal. Current device does not support this function. |  |  |  |
| Port 7 | NETWORK                                 | Network status indication light. It becomes red when network connection is OK.                |  |  |  |
| Port 8 | Micro phone<br>port                     | The audio input of the bidirectional talk.                                                    |  |  |  |

## 2.2 Rear Panel

This series IPC rear panel is shown as in Figure 2-2.

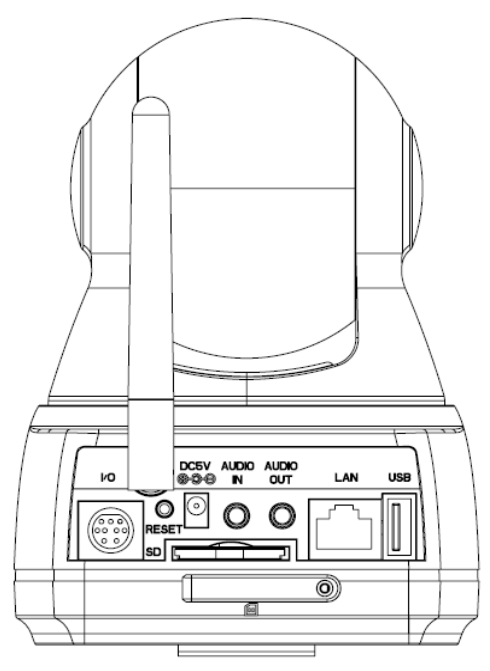

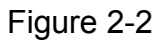

Please refer to the following sheet for detailed information.

| Port Name |                              | Function                                                                                                    |
|-----------|------------------------------|----------------------------------------------------------------------------------------------------|
| I/O       |                              | Connect to MD9M data converter cable or wireless alarm box.                                                                                                    |
| Antenna   |                              | Connect to the wireless antenna to receive the WIFI, 3G and etc wireless signal.                                                                                           |
| RESET     |                              | When the device is running properly (The<br>power indication light is green), press<br>REEST button for at least 5 seconds and<br>then release, you can reboot the device. |
| DC 5V     |                              | Power port. Input 5V DC                                                                                                    |
| AUDIO IN  | Audio input 3.5mm JACK port. | Input audio signal. Receive signals from devices such as pick-up.                                                                                                    |

| Port Name |                               | Function                                                 |
|-----------|-------------------------------|----------------------------------------------------------|
| AUDIO OUT | Audio output 3.5mm JACK port. | Output audio signal to the device such as sound box.     |
| SD        |                               | Connect to SD card.                                      |
|           |                               | Note                                                     |
|           |                               | • When you install the SD card, please                   |
|           |                               | make sure current card is not in write                   |
|           |                               | mode and then you can install it to the                  |
|           |                               | camera.                                                  |
|           |                               | <ul> <li>When you remove the SD card,</li> </ul>         |
|           |                               | please make sure current card is not                     |
|           |                               | in write mode. Otherwise it may result                   |
|           |                               | in data loss or card damage.                             |
|           |                               | Before hot swap, please stop record /download operation. |
| LAN       | Ethernet port                 | You can connect to the standard Ethernet port.           |
| USB port  |                               | USB Port. You can connect to the USB device.             |
| 3G port   |                               | 3G card port. You can insert 3G UIM card.                |

## 2.3 MD9M Data Converter Cable

The MD9M data converter cable is shown as below. See Figure 2-3.

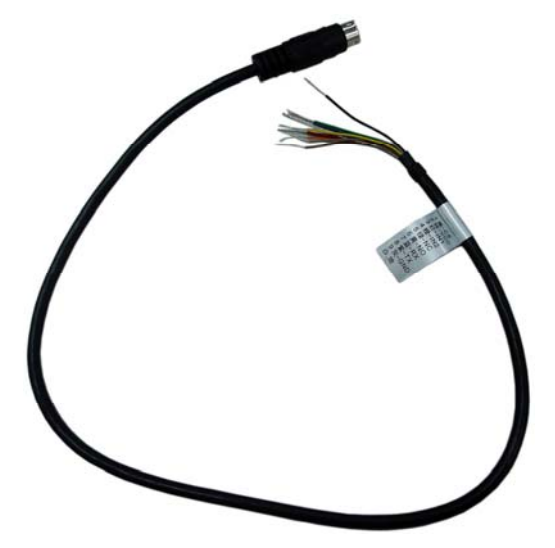

Figure 2-3

Please refer to the following sheet for detailed information.

| Port Name | Cable<br>Color | Function                                                     |  |  |
|-----------|----------------|--------------------------------------------------------------|--|--|
| Port 1    | Black          | CS. Current device does not support this function.           |  |  |
| Port 2    | Brown          | VSS. The positive end of the 5V power.                       |  |  |
| Port 3    | Red            | IN1. Alarm input port 1.                                     |  |  |
| Port 4    | Orange         | IN2. Alarm input port 2.                                     |  |  |
| Port 5    | Green          | NC. Normal close alarm output end.                           |  |  |
| Port 6    | Yellow         | NO. Normal open alarm output end                             |  |  |
| Port 7    | Blue           | RX. Transparent debug COM. RS232_RX , RS232 COM receive end. |  |  |
| Port 8    | Purple         | TX. Transparent debug COM. RS232_TX , RS232 COM send end.    |  |  |
| Port 9    | Grey           | GND. Ground end.                                             |  |  |
| Port 10   | Bare wire      | Ground end.                                                  |  |  |

## 2.4 Dimension

The device front dimension interface is shown as below. The unit is mm. See Figure 2-4.

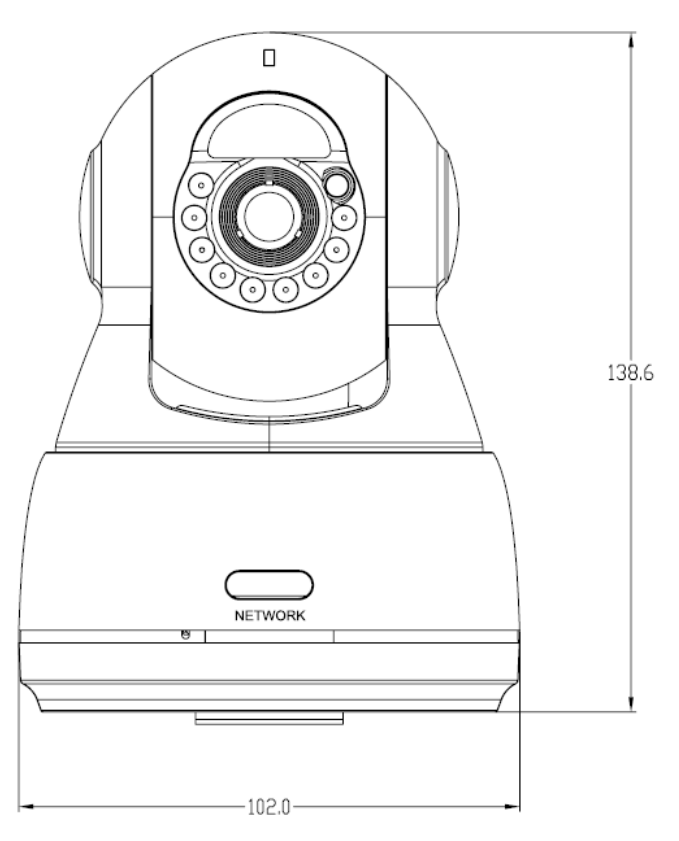

Figure 2-4

The side panel dimension interface is shown as below. The unit is mm. See Figure 2-5.

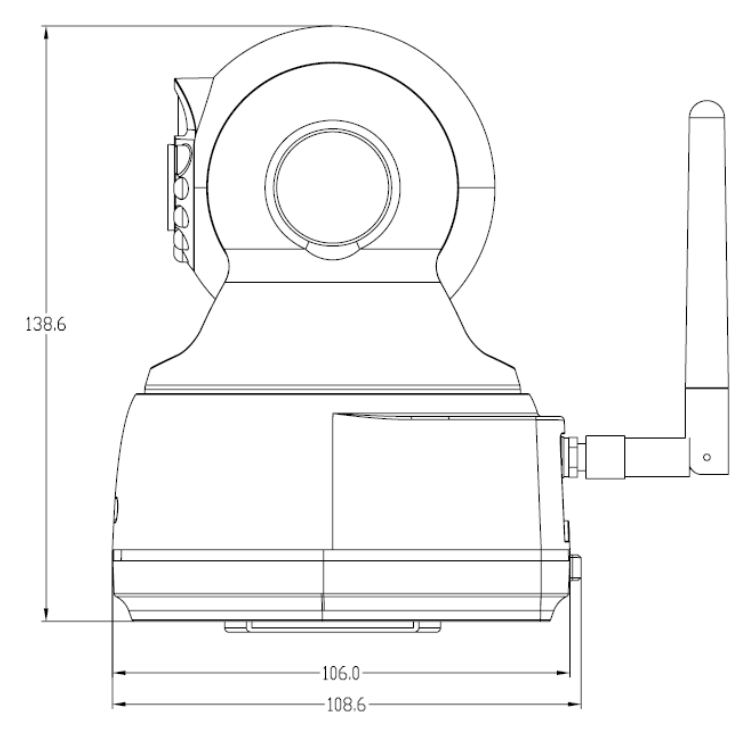

Figure 2-5

The device pedestal dimension is shown as in Figure 2-6. The unit is mm.

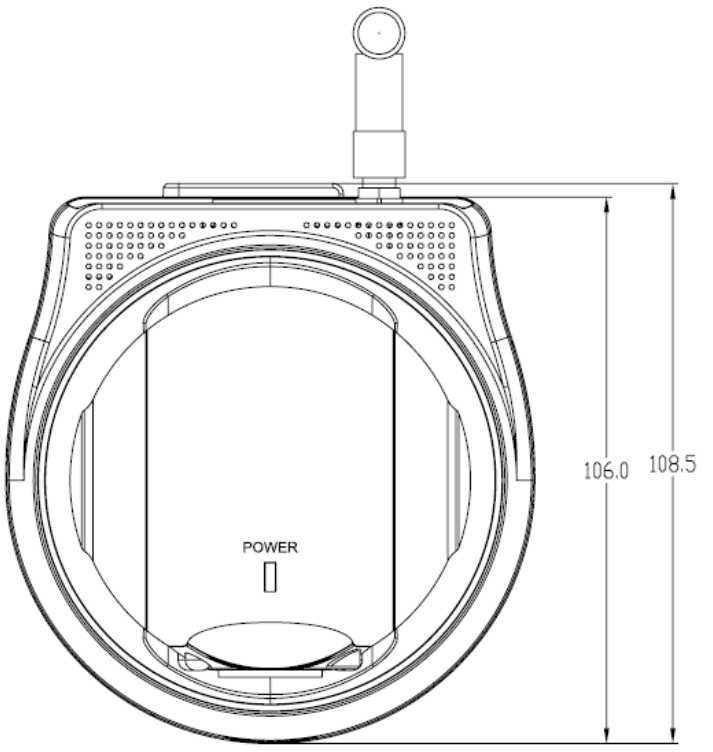

Figure 2-6

### 2.5 Bidirectional talk

2.5.1 Device-end to PC-end Device Connection

Please connect the speaker or the pickup to the first audio input port in the device rear panel. Then connect the earphone or the sound box to the audio output port in the PC. Login the Web and then enable the corresponding channel real-time monitor. Please refer to the following interface to enable bidirectional talk.

| 🕞 CAM 1       |        |
|---------------|--------|
| Open All R    | efresh |
| StartDialog 💌 |        |
| Local Play    |        |
|               |        |

Figure 2-7

### **Listening Operation**

At the device end, speak via the speaker or the pickup, and then you can get the audio from the earphone or sound box at the pc-end.

### 2.5.2 PC-end to the device-end

### **Device Connection**

Connect the speaker or the pickup to the audio output port in the PC and then connect the earphone or the sound box to the first audio input port in the device rear panel.

Login the Web and then enable the corresponding channel real-time monitor.

Please refer to the above interface (Figure 2-7) to enable bidirectional talk.

### **Listening Operation**

At the PC-end, speak via the speaker or the pickup, and then you can get the audio from the earphone or sound box at the device-end.

## 2.6 Local Alarm Setup

The alarm interface is shown as in Figure 2-8. Please follow the steps listed below for local alarm input and output connection.

1) Connect the alarm input device to the red or orange pin of the MD9M data converter.

2) Connect the alarm output device to the green or yellow pin of the MD9M data converter. The alarm output port supports NO (normal open) alarm device only.

3) Open the Web, go to the Figure 2-8. Please set the alarm input 01 port for the red-pin (the 1<sup>st</sup> channel) of MD9M converter cable. The alarm input 02 is for the orange-pin (the 2<sup>nd</sup> channel) of MD9M converter cable. Then you can select the corresponding type (NO/NC.)

4) Set the WEB alarm output. The alarm output port of the alarm output 01 device (The green-pin or yellow-pin of the MD9M data converter cable).

| Control Panel                                                                                                    |                                                                         |                                            | ALARM ———         |             |         |
|----------------------------------------------------------------------------------------------------|-------------------------------------------------------------------------|--------------------------------------------|-------------------|-------------|---------|
| Query System Info                                                                                                    | Event Type                                                              | Local Alarm 💌                              |                   |             |         |
| HDD INFO                                                                                                    | Alarm In                                                                | Input 01 💌 Г                               | Туре              | Normal Open | •       |
| GENERAL<br>GENERAL<br>SCHEDULE<br>R5232<br>FINIT NETWORK                                                                                                    | Period                                                                  | Set                                        | Anti-dither       | 0 sec.      | 0~600   |
| ALARM  ALARM  A | Latch  Record Channel Record Latch  Send Email  PTZ Activation  Capture | 10 sec. 10~30<br>1<br>10 sec. 10~30<br>Set | 10 🔽 Alarm Upload |             |         |
| ADDIIONAL FUNCTION                                                                                                    | Сору                                                                    |                                            |                   | Save        | Refresh |

Figure 2-8

## 2.7 Wireless Alarm Setup

#### 2.7.1 Version

After you connected the wireless alarm box, you can view the wireless port information. 2/4 means there are two wireless alarm input channels and four wireless alarm output channels. See Figure 2-9.

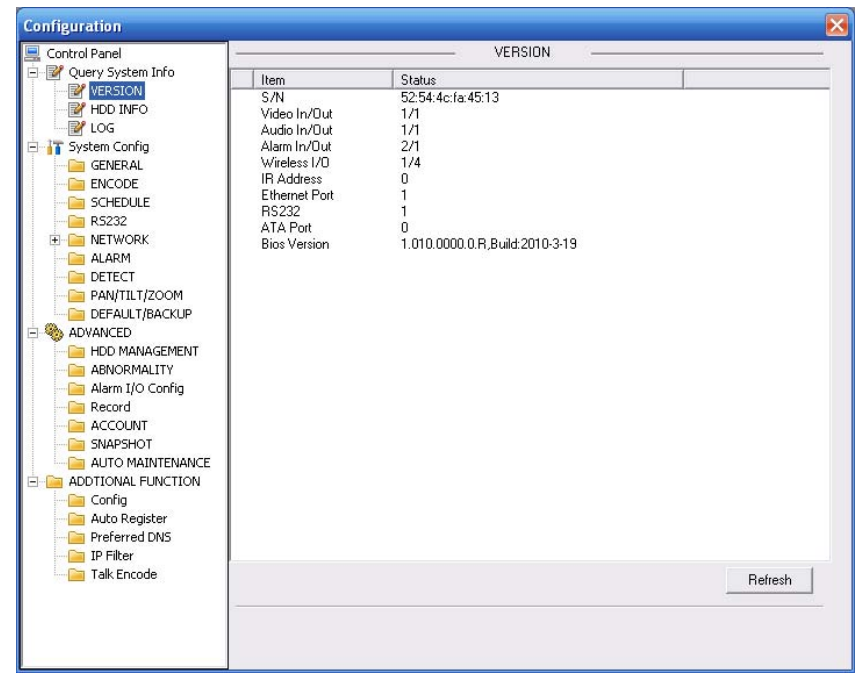

Figure 2-9

### 2.7.2 RS232

Please go to the RS232 interface to set the corresponding information. See Figure 2-10. The setup is shown as below:

- RS232 COM: COM01
- Function: COM\_Exalarm
- Baud rate:9600
- Data bit:8
- Stop bit:1
- Parity: None

| Configuration                                                                                                    |                                                                       |                                              |       |      |         |
|----------------------------------------------------------------------------------------------------|-----------------------------------------------------------------------|----------------------------------------------|-------|------|---------|
| Control Panel  Query System Info  YetsION  HDD INFO  System Config  System Config  System Config  KETWORK  ALARM  CETECT  ALARM  CETECT  ALARM  CETECT  ALARM  ALARM  CETECT  ALARM  ALARM  AL | RS232 CDM<br>Function<br>Data Bits<br>Stop Bits<br>Baudrate<br>Parity | COM 01<br>COM_EXAL<br>8<br>1<br>9600<br>None | 232 — |      |         |
| Talk Encode                                                                                                    |                                                                       |                                              |       | Save | Refresh |
|                                                                                                    |                                                                       |                                              |       |      |         |

Figure 2-10

## 2.7.3 Alarm Setup

#### Important

Before you enable the wireless alarm function, please implement the successful coding of the wireless alarm input device. Otherwise you can not see the wireless output item.

Please select the event type as IR input and then select alarm input port. Check the box to enable wireless function.

| Configuration                                                        |                                                                                                    |                                                                                                |           |              | X        |
|----------------------------------------------------------------------|----------------------------------------------------------------------------------------------------|------------------------------------------------------------------------------------------------|-----------|--------------|----------|
| Control Panel Control Panel VERSION VERSION VIDINFO VIDINFO CG CG CG | Event Type<br>Alarm In                                                                                                    | IR Input                                                                                       | ALARM     | 0. sec 0°15  |          |
|                                                                      | Image: Period         Image: Alarm Out         Image: Vireless Out         Latch         Image: Period Channel         Record Latch         Image: PTZ Activation         Image: Capture         Wireless | 1         1         2         3         4           10         sec.         10"300           1 | Ant-aimer | ju sec. u 15 | <u> </u> |
| Talk Encode                                                          | Сору                                                                                                    |                                                                                                |           | Save Refresh |          |

Figure 2-11

#### Wireless Setup

In Figure 2-11, click wireless Set button, you can see an interface is shown as in See Figure 2-12. Please follow the steps listed below.

1) Alarm input: Please select the corresponding alarm input port. System max supports 8 alarm devices. You can input the self-defined name here. After the coding, you can automatically get the address. The latch time ranges from 0 to 65535.

2) Coding: Please click the coding button of the wireless alarm box, you can see the yellow light flashes, the device can activate the wireless input device to code. After the coding, the yellow coding status indication light can prompt the corresponding dialogue box.

3) Clear the address: Please click the coding button of the warless alarm box; you can see the yellow coding status indication light becomes flash. Then please press the coding button for 5 seconds to clear all the wireless alarm device addresses.

4) Alarm output: Please select the corresponding alarm output port and then input the selfdefined user name. System max supports 4 alarm output devices. Finally you can manually set the alarm output device address and then save.

5) Remote control: Select remote alarm device and then input self-defined name. Address: System can automatically get the address after coding. Please refer to the above information to coding or clear the address.

| WirelessSet 1             |                                                                                                    | $\mathbf{X}$  |
|---------------------------|----------------------------------------------------------------------------------------------------|---------------|
| Alarm In<br>Name<br>Latch | 01     Image: Constraint of the sector of the sector of the | 0111111110    |
| Alarm Out<br>Name         | 01  Indication light Address                                                                                                    | 0000000000    |
| Remote Control<br>Name    | 01  Remote control Address                                                                                                    | 01 fff00f0000 |
|                           | ОК                                                                                                    | Cancel        |

Figure 2-12

### <u>Copy</u>

In Figure 2-11, click Copy button, you can see the following dialogue box. You can copy current setup to more channel(s). See Figure 2-13.

| Сору То |         |        | X |
|---------|---------|--------|---|
|         | All Cha | annel  |   |
| 1 2     |         |        |   |
|         |         |        |   |
|         |         |        |   |
|         |         | Cancel |   |

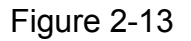

#### Period

In Figure 2-11, click period set button and then click set button. You can select the corresponding period(s) in the following interface. The front-end device can respond the wireless alarm in the specified period you set below. See Figure 2-14.

| Sunday   | X                        |
|----------|--------------------------|
| Defa     | ault Current             |
| Period 1 | [:00:00 ÷ 23:59:59 ÷ 🗸   |
| Period 2 | 0:00:00 🔹 🗆 23:59:59 🔹 🗖 |
| Period 3 | 0:00:00 + 23:59:59 +     |
| Period 4 | 0:00:00 + 23:59:59 +     |
| Period 5 | 0:00:00 + 23:59:59 +     |
| Period 6 | 0:00:00 + 23:59:59 +     |
|          |                          |
| 🔽 Sun    | Mon Tue Wed              |
| 🗌 Thu    | 🗖 Fri 🔲 Sat              |
|          | OK Cancel                |

Figure 2-14

#### 2.7.4 Motion Detect

Here you can select the wireless port for the motion detect operation. There are four options (wireless output 1 to output 4). Then you can check the box to enable wireless output function. Now you have enabled the wireless alarm output function. See Figure 2-15.

| 🖳 Control Panel                                                                                                    |                                                                                                    | D                                                                                                    | ЕТЕСТ —     |        |         |
|----------------------------------------------------------------------------------------------------|----------------------------------------------------------------------------------------------------|----------------------------------------------------------------------------------------------------|-------------|--------|---------|
| Query System Info     W VERSION                                                                                                    | Event Type                                                                                           | Motion Detect 💌                                                                                                    |             |        |         |
|                                                                                                    | Channel                                                                                              | Channel 01 💌 🔽                                                                                                    | Sensitivity | 3      | •       |
| 🗄 📊 System Config                                                                                                    | Region                                                                                               | Select                                                                                                    |             |        |         |
| GENERAL<br>CODE<br>SCHEDULE<br>SCHEDULE<br>SS232<br>CODE<br>ALARM<br>SS232<br>CODE<br>ALARM<br>SS232<br>CODE<br>ALARM<br>SS252<br>CODE<br>CODE<br>SS252<br>CODE<br>SS252<br>C | Period<br>✓ Alarm Out<br>✓ Wireless Out<br>Latch<br>✓ Record Channel<br>Record Latch<br>✓ Send Email | Set           1           1         2         3         4           10         sec.         10~300           1         10         sec.         10~300 | Anti-dither | 5 sec. | 0~15    |
| HDD MANAGEMENT     ABNORNALITY     Alarm I/O Config     Record     ACCOUNT     AUTO MAINTENANCE     ADDTIONAL FUNCTION     ADDTIONAL FUNCTION     ADDTIONAL FUNCTION     ADD Filter     P Filter     Talk Encode                                                                                                    | PTZ Activation Capture Copy                                                                          | Set 1                                                                                                    |             | Save   | Refresh |

Figure 2-15

### 2.7.5 Alarm Output

After you selected the wireless alarm and emergency alarm type, you can see the wireless alarm information in the following interface once the device activated the corresponding alarm. See Figure 2-16.

| larm                                                                                                    |                       |                                                                |                                                                            |                                                       |                       |
|----------------------------------------------------------------------------------------------------|-----------------------|----------------------------------------------------------------|----------------------------------------------------------------------------|-------------------------------------------------------|-----------------------|
| Event Type<br>Video Loss Viencoder Alarm<br>Motion Detect External Alarm<br>Disk Full Vieness Alarm<br>Disk Error Vigent Alarm<br>Video Mask |                       | Alarm Alarm Alarm Alarm Same Same Same Same Same Same Same Sam | Dperation(Exte<br>Listen Alarr<br>klarm Sound –<br>Sound Pop<br>iound Path | ernal Alarm can not open v<br>m 🔽 Video Pop-u<br>p-up | video)<br>up V Prompt |
| Time                                                                                                    | Device ID             | Event Typ                                                      | )e                                                                         | Alarm Port/Channel                                    | 1                     |
| 14:50:4<br>14:49:1                                                                                                    | 10.12.10.5 10.12.10.5 | Wireless /<br>Urgent Al                                        | larm                                                                       | 2                                                     |                       |
|                                                                                                    |                       |                                                                |                                                                            |                                                       |                       |
|                                                                                                    |                       |                                                                |                                                                            |                                                       |                       |

Figure 2-16

# 3 Installation Procedure

This series IP camera can be placed on the table directly, or use the wall mount bracket to install in the wall or ceiling. You can refer to the steps listed below:

## 3.1 Bracket Installation

Bracket installation interface is shown as below. See Figure 3-1.

- Dig two holes in the wall or the surface, and then input the plastic bolt to the hole and secure.
- Please put the installation holes of the bottom of the wall mount bracket to the two holes in the wall or surface (Please follow the direction shown in the Figure 3-1) and then secure firmly. Insert the two screws to the wall mount bracket to fasten the bracket.
- Put installation slot of the bottom of the device to the wall mount bracket. Put wall mount bracket to the device pedestal and then secure firmly. Finally you can turn the device clockwise to fix the device on the bracket.

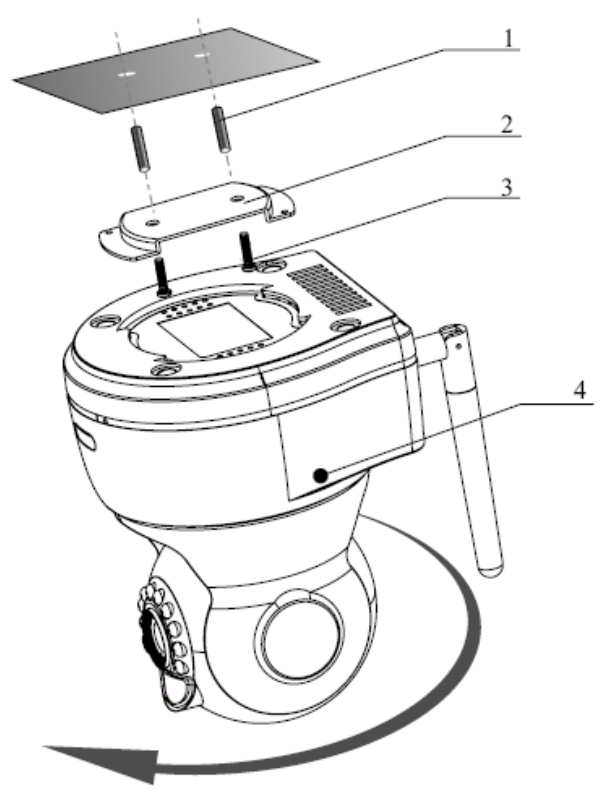

Figure 3-1

## 3.2 3G Card Installation

Please follow the steps listed below to install the 3G card. See Figure 3-2 and Figure 3-3.

- Use the screwdriver to loosen the 3G card protection screw in the rear panel, and then remove the 3G card protection cap from the camera.
- Install the 3G card to the camera according to the proper installation position.
- Put the 3G card protection cap back.
- Use the screwdriver to fix the 3G card protection cap screw firmly to secure the card protection cap in the camera.

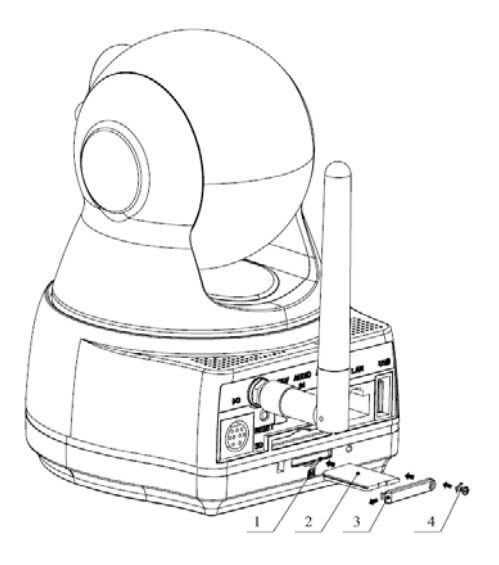

Figure 3-2

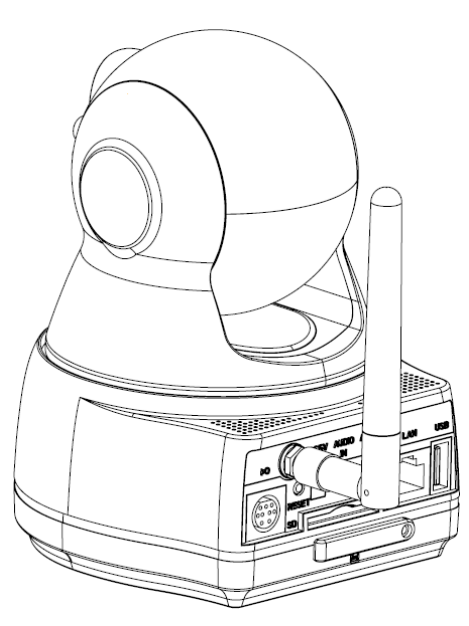

Figure 3-3

## 3.3 Remove 3G Card

Please refer to the steps listed below to remove the 3G card. See Figure 3-4.

- Use the screwdriver to loosen the screw of 3G card protection cap in the rear panel. Remove the cap from the camera.
- Follow the 3G card direction to remove the 3G UIM card.
- Insert the 3G card protection cap.
- Use the screwdriver to fix the screw to secure the protection cap.

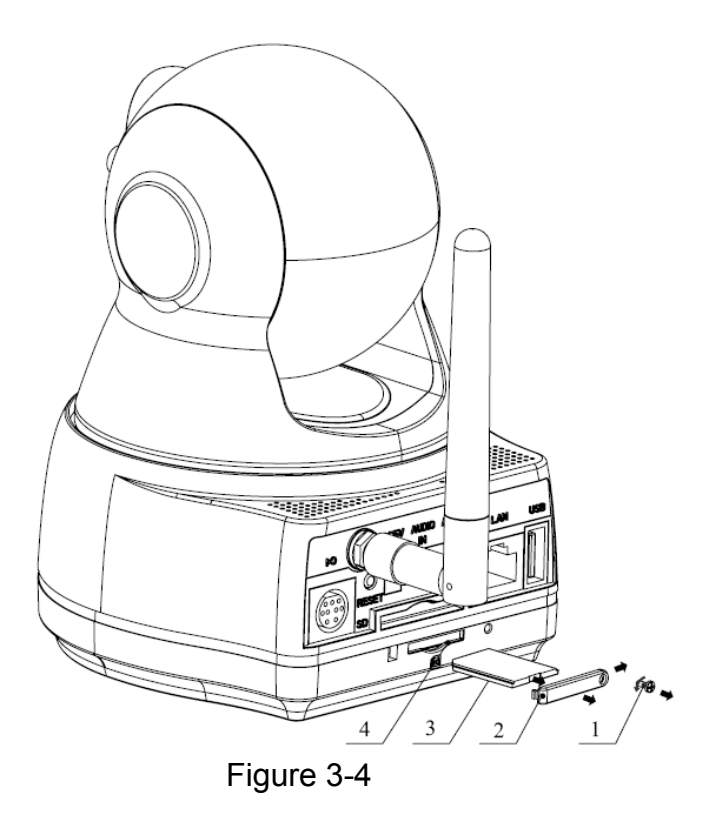

# 4 Quick Configuration Tool

## 4.1 Overview

Quick configuration tool can search current IP address, modify IP address. At the same time, you can use it to upgrade the device.

Please note the tool only applies to the IP addresses in the same segment.

## 4.2 Operation

Double click the "ConfigTools.exe" icon, you can see an interface is shown as in Figure 4-1. In the device list interface, you can view device IP address, port number, subnet mask, default gateway, MAC address and etc.

| Co               | nfigTool                                                                          |                                  |                                                                                                    |                                                                            |                                                                                                    | ×        |
|------------------|-----------------------------------------------------------------------------------|----------------------------------|----------------------------------------------------------------------------------------------------|----------------------------------------------------------------------------|----------------------------------------------------------------------------------------------------|----------|
| Devi             | ice List                                                                          |                                  |                                                                                                    |                                                                            |                                                                                                    |          |
| SN               | IP Address                                                                        | Port                             | Subnet Mask                                                                                              | Default Gat                                                                | Mac Address                                                                                           |          |
| 1                | 10.7.6.47                                                                         | 37777                            | 255.255.0.0                                                                                              | 10.7.0.1                                                                   | 52:54:4c:ff:90:5d                                                                                     |          |
| 3                | 10. 7. 10. 104                                                                    | 37777                            | 255.255.0.0                                                                                              | 10. 7. 0. 1                                                                | 52:54:4c:fd:58:51                                                                                     |          |
| 4<br>5<br>7<br>8 | 10, 7, 2, 2<br>10, 7, 1, 113<br>10, 7, 10, 91<br>192, 168, 0, 108<br>10, 7, 2, 61 | 37777<br>37777<br>37777<br>37777 | 255, 255, 0, 0<br>255, 255, 0, 0<br>255, 255, 0, 0<br>255, 255, 0, 0<br>255, 255, 0, 0<br>255, 255, 0, 0 | 10, 7, 0, 1<br>10, 7, 0, 1<br>10, 7, 0, 1<br>192, 168, 0, 1<br>10, 7, 0, 1 | 00:05:23:16:24:48<br>52:54:4c:fa:35:37<br>00:12:26:45:23:65<br>00:1a:6b:90:57:db<br>00:09:30:ad:00:12 |          |
| Tip<br>the       | : You can click "log<br>n input correspondir                                      | gin" butto<br>ng informs         | n directly and<br>tion to login.                                                                         | Refresh (R)                                                                | Login(L) Log                                                                                          | ;out (C) |

Figure 4-1

Select one IP address and then right click mouse, you can see an interface is shown as in Figure 4-2.

| Con                                  | figTool                                                                                                    |                                                             |                                                                                                    |                                                                                                    |                                                                                                    | ×      |
|--------------------------------------|----------------------------------------------------------------------------------------------------|-------------------------------------------------------------|----------------------------------------------------------------------------------------------------|----------------------------------------------------------------------------------------------------|----------------------------------------------------------------------------------------------------|--------|
| Devic                                | e List                                                                                                    |                                                             |                                                                                                    |                                                                                                    |                                                                                                    |        |
| SN                                   | IP Address                                                                                                    | Port                                                        | Subnet Mask                                                                                                    | Default Gat                                                                                            | Mac Address                                                                                                    |        |
| 1<br>2<br>3<br>4<br>5<br>6<br>7<br>8 | 10. 7. 6. 47<br>10. 7. 8. 21<br>10. 7. 10. 104<br>10. 7. 2. 2<br>10. 7. 1. 113<br>10. 7. 10. 91<br>192. 168. 0. 108<br>10. 7. 2. 61 | 37171<br>37171<br>37171<br>37171<br>37171<br>37171<br>37177 | 255, 255, 0, 0<br>255, 255, 0, 0<br>255, 255, 0, 0<br>255, 255, 0, 0<br>255, 255, 0, 0<br>255, 255, 0, 0<br>255, 255, 0, 0<br>255, 255, 0, 0 | 10.7.0.1<br>10.7.0.1<br>10.7.0.1<br>10.7.0.1<br>10.7.0.1<br>10.7.0.1<br><u>Open Device</u><br>10.7.0.1 | S2:54:4c:ff:90:5d<br>52:54:4c:fd:58:e4<br>52:54:4c:fd:58:51<br>00:05:23:16:24:48<br>52:54:4c:fa:35:37<br>52:54:4c:fa:35:37<br>52:54:34:35<br>52:54:34:35<br>54:54:34:35<br>55:54:34:35<br>55:54:34:35<br>55:54:34:35<br>55:54:34:35<br>55:54:34:35<br>55:54:34:35<br>55:54:34:35<br>55:54:34:54:54:54:54:54:54:54:54:54:54:54:54:54 |        |
| Tip:<br>then                         | You can click "log<br>input correspondin                                                                                            | in" butto<br>g informe                                      | on directly and<br>ation to login.                                                                                                    | Refresh (R)                                                                                            | Login (L) Logou                                                                                                    | ıt (C) |

#### Figure 4-2

Select the "Open Device Web" item; you can go to the corresponding web login interface. See Figure 4-3.

| C WEBservice - Windows Internet Explorer |                                                  |                      | - 8 🛛        |
|------------------------------------------|--------------------------------------------------|----------------------|--------------|
| () - http://10.10.3.16/                  |                                                  | ▼ 4 接脱               | P -          |
| 🚖 🛠 🌈 WEBservice                         |                                                  | 🏠 • 🔝 - 🖶 • 🔂 Page • | 🔘 Tools + 🔞+ |
|                                          | WEB Services v7.0<br>User Name<br>Password Lopin |                      |              |
| Done                                     |                                                  | 🎲 🜍 Internet         | * 100% *     |

Figure 4-3

If you want to modify the device IP address without logging in the device web interface, you can go to the configuration tool main interface to set.

In the configuration tool search interface (Figure 4-1), please select a device IP address and then double click it to open the login interface. Or you can select an IP address and then click the Login button to go to the login interface. See Figure 4-4.

In Figure 4-4, you can view device IP address, user name, password and port. Please modify the corresponding information to login.

Please note the port information here shall be identical with the port value you set in TCP port in Web Network interface. Otherwise, you can not login the device.

If you are use device background upgrade port 3800 to login, other setups are all invalid.

| Login       |              |
|-------------|--------------|
| IP Address: | 10.10.3.16   |
| User Name:  | admin        |
| Password:   | ****         |
| Port:       | 37777        |
|             | Login Cancel |

Figure 4-4

After you logged in, the configuration tool main interface is shown as below. See Figure 4-5.

| ConfigTool        |                   |            | ×                   |
|-------------------|-------------------|------------|---------------------|
| General Parameter |                   |            | NetWork Parameter 📕 |
|                   | DHCP Enable       |            | PPPOE               |
| IP Address:       | 10. 10. 3. 16     |            | System Information  |
| Subnet Mask:      | 255. 255. 0. 0    |            | System Upgrade      |
| Gateway:          | 10. 10. 0. 1      |            |                     |
| Mac Address:      | 52:54:4c:fa:43:6d |            |                     |
|                   |                   |            |                     |
|                   |                   |            |                     |
|                   |                   |            |                     |
|                   |                   |            |                     |
|                   |                   |            |                     |
|                   |                   |            |                     |
|                   |                   |            |                     |
|                   |                   |            |                     |
|                   |                   | Return (C) |                     |

Figure 4-5

# 5 Web Operation

This series IPC product support the Web access and management via PC.

Web includes several modules: monitor channel list, record search, alarm setup, system configuration, PTZ control, monitor window and etc.

IP camera factory default setup:

- IP address: 192.168.1.108.
- User name: admin
- Password: admin

## 5.1 Network Connection

Please follow the steps listed below for network connection.

- Make sure the IPC has connected to the network properly.
- IPC IP address and PC IP address shall be in the same network segment. IPC default IP address is 192.168.1.108. If there is router, please set the corresponding gateway and subnet mask.
- Use order ping \*\*\*.\*\*\*.\*\*\*(\* IP camera address) to check connection is OK or not.

## 5.2 Login and Main Interface

Open IE and input IP camera address in the address bar.

For example, if your camera IP is 192.168.1.108, then please input http:// 192.168.1.108 in IE address bar. See Figure 5-1.

| - D about:blank  | A A Paidu     |                    | Input vour IP |
|------------------|---------------|--------------------|---------------|
| Ð-               |               |                    |               |
| 🖌 🏟 🍘 Blank Page | 🔯 • 🗟 • 👼 • 🗄 | Page 🔹 🎯 Tools 👻 🎽 | address here  |
|                  |               | ~                  |               |
|                  |               |                    |               |
|                  |               |                    |               |
|                  |               |                    |               |
|                  |               |                    |               |
|                  |               |                    |               |
|                  |               |                    |               |
|                  |               |                    |               |
|                  |               |                    |               |
|                  |               |                    |               |
|                  |               |                    |               |
|                  |               |                    |               |
|                  |               |                    |               |
|                  |               |                    |               |
|                  |               |                    |               |
|                  |               |                    |               |
|                  |               |                    |               |
|                  |               |                    |               |
|                  |               |                    |               |
|                  |               | 120                |               |
|                  | Internet      | € 100% ·           |               |

Figure 5-1

System pops up warning information to ask you whether install control webrec.cab or not. Please click OK button, system can automatically install the control. When system is upgrading, it can overwrite the previous Web too.

If you can't download the ActiveX file, please check whether you have installed the plug-in to disable the control download. Or you can lower the IE security level. See Figure 5-2.

| Internet Options                                                                                                 | Security Settings - Internet Zone                                                                                                    |
|----------------------------------------------------------------------------------------------------|----------------------------------------------------------------------------------------------------|
| General Security Privacy Content Connections Programs Advanced                                                   | Settings                                                                                                    |
| Select a zone to view or change security settings.                                                               | Disable     Enable                                                                                                    |
|                                                                                                    | Download signed ActiveX controls (not secure)     Disable                                                                                                    |
| Internet Local intranet Trusted sites                                                                            | Enable (not secure)     Prompt (recommended)                                                                                                    |
| Internet<br>This zone is for Internet websites,<br>except those listed in trusted and<br>restricted zones.       | <ul> <li>Download unsigned ActiveX controls (not secure)</li> <li>Disable (recommended)</li> <li>Enable (not secure)</li> <li>Prompt</li> </ul>                  |
| Security level for this zone<br>Allowed levels for this zone: Medium to High                                     | <ul> <li>Initialize and script ActiveX controls not marked as safe for si</li> <li>Disable (recommended)</li> <li>Enable (not secure)</li> <li>Prompt</li> </ul> |
| - Prompts before downloading potentially unsafe<br>content<br>- Unsigned ActiveX controls will not be downloaded | Run ActiveX controls and plug-ins     Administrator approved     Takes effect after you restart Internet Explorer                                                |
| Custom level         Default level           Reset all zones to default level                                    | Reset custom settings         Reset to:       Medium-high (default)         Reset to:       Reset                                                                |
| OK Cancel Apply                                                                                                  | OK Cancel                                                                                                    |

Figure 5-2

After installation, the interface is shown as below. See Figure 5-3.

Please input your user name and password.

Default factory name is admin and password is admin.

Note: For security reasons, please modify your password after you first login.

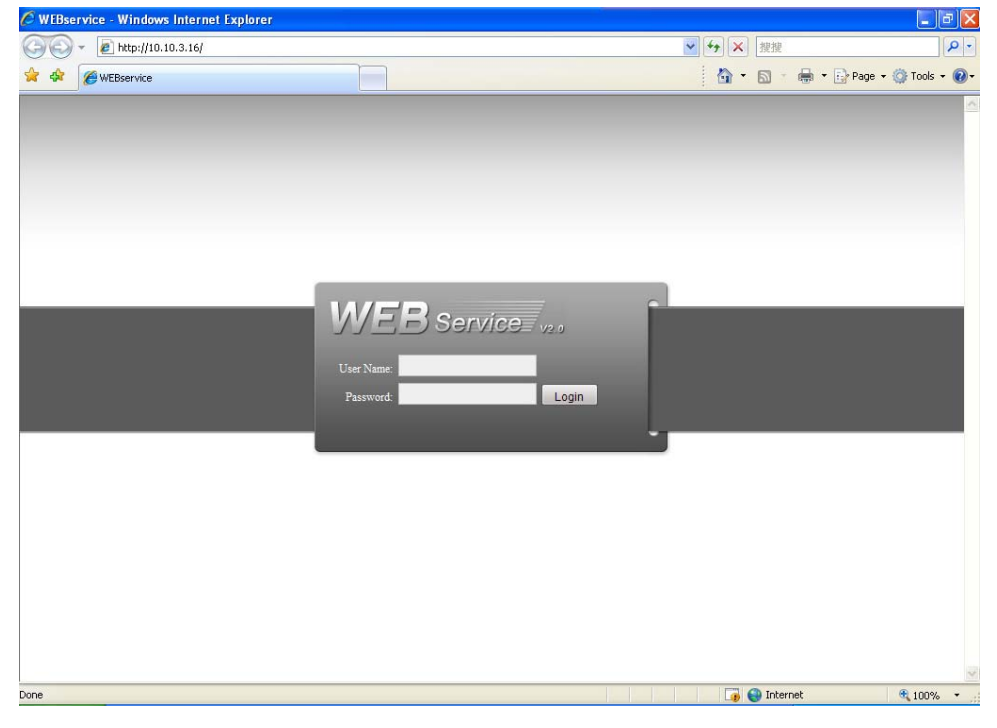

Figure 5-3

After you logged in, you can see the main window. See Figure 5-4.

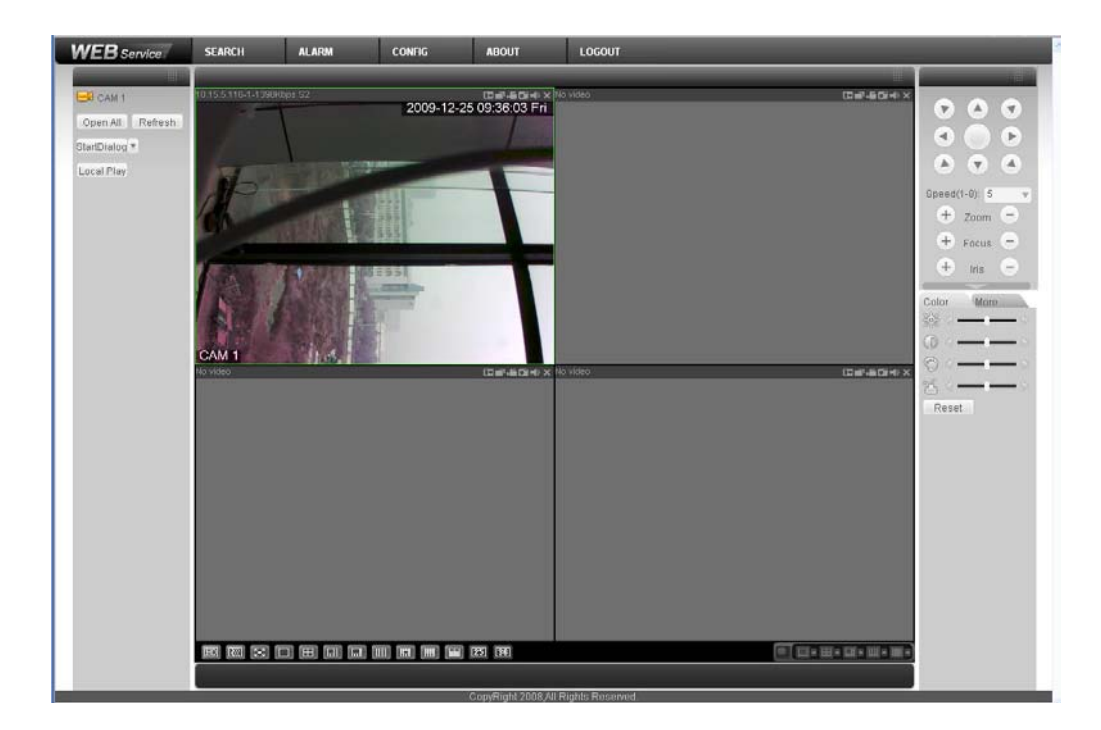

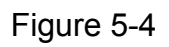

Please refer to the *Web Operation Manual included* in the resource CD for detailed operation instruction.

## 6 Network Connection

## 6.1 3G Connection

Please refer to the following figure for 3G cable connection. See Figure 6-1.

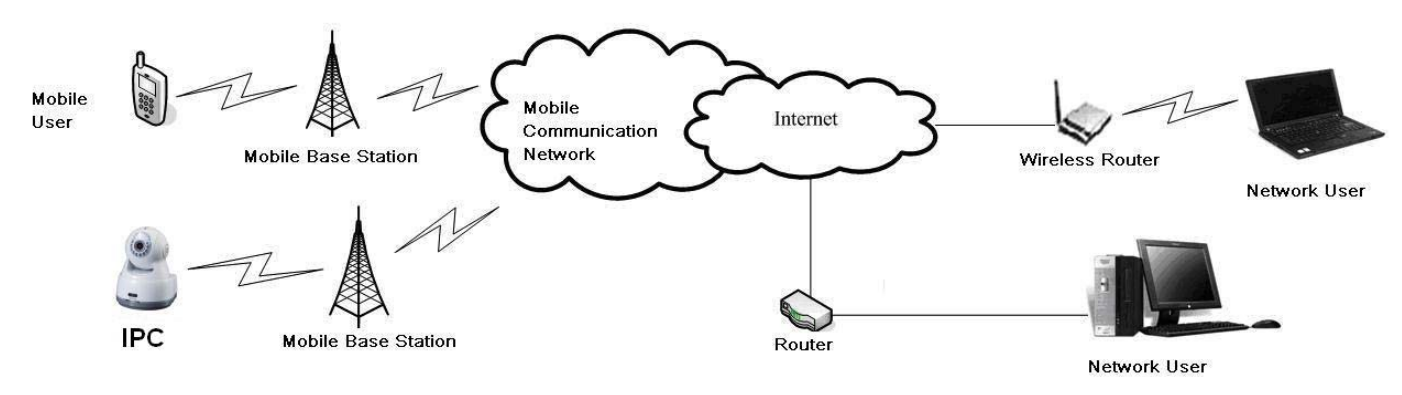

Figure 6-1

## 6.2 WiFi and Common Connection

Please refer to the following figure for WiFi and common connection. See Figure 6-2.

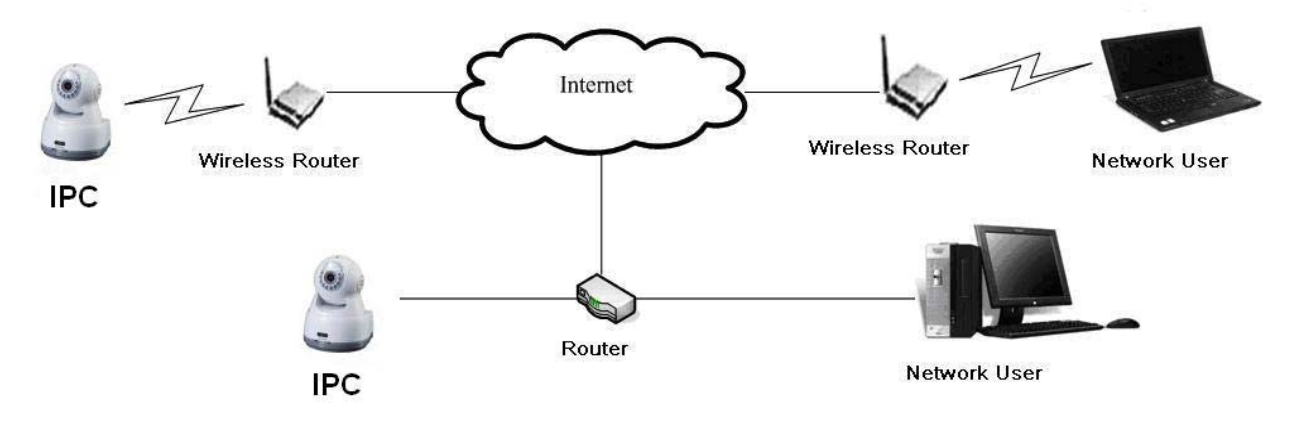

Figure 6-2

# 7 FAQ

| Bug                                             |                                                                                                    |
|-------------------------------------------------|----------------------------------------------------------------------------------------------------|
| I can not boot up the device.                   | Please click RESET button for at least five seconds to restore factory default setup.                                         |
| SD card hot swap                                | Before draw out SD card, please stop record or snapshot first and then wait for at least 15 seconds to remove the SD card.    |
|                                                 | All the operations before is to maintain data integrity.                                                                      |
| SD card write times                             | Do not set the SD card as the storage media to storage the schedule record file. It may damage the SD card duration.          |
| I can not use the disk as the storage media.    | When disk information is shown as hibernation or capacity is 0, please format it first (Via Web).                             |
| I can not upgrade<br>the device via<br>network. | The status indication light is shown as red when network upgrade operation failed. You can use port 3800 to continue upgrade. |
| Recommended SD card brand                       | Kingston 4GB、Kingston 1GB、Kingston 16GB、Transcend<br>16GB、SanDisk 1G、SanDisk 4G                                               |
|                                                 | Usually we recommend the 4GB (or higher) high speed card in case the slow speed results in data loss.                         |
| General PTZ operation                           | If you want to use the general PTZ, please select the protocol as DH-SD1 or DH-SD2.                                           |
| Audio function                                  | Please use active device for the audio monitor input, otherwise there is no audio in the client-end.                          |

| Component Name               | Toxic or Hazardous Materials or Elements |    |    |       |     |      |
|------------------------------|------------------------------------------|----|----|-------|-----|------|
|                              | Pb                                       | Hg | Cd | Cr VI | PBB | PBDE |
|                              |                                          |    |    |       |     |      |
| Circuit Board Component      | 0                                        | 0  | 0  | 0     | 0   | 0    |
| Device Construction Material | 0                                        | 0  | 0  | 0     | 0   | 0    |
| Wire and Cable               | 0                                        | 0  | 0  | 0     | 0   | 0    |
| Packing Components           | 0                                        | 0  | 0  | 0     | 0   | 0    |
| Accessories                  | 0                                        | 0  | 0  | 0     | 0   | 0    |

# Appendix Toxic or Hazardous Materials or Elements

O: Indicates that the concentration of the hazardous substance in all homogeneous materials in the parts is below the relevant threshold of the SJ/T11363-2006 standard.

X: Indicates that the concentration of the hazardous substance of at least one of all homogeneous materials in the parts is above the relevant threshold of the SJ/T11363-2006 standard. During the environmental-friendly use period (EFUP) period, the toxic or hazardous substance or elements contained in products will not leak or mutate so that the use of these (substances or elements) will not result in any severe environmental pollution, any bodily injury or damage to any assets. The consumer is not authorized to process such kind of substances or elements, please return to the corresponding local authorities to process according to your local government statutes.

#### Note

- The general series product does not have the wireless network and 3G function. WIFi function is for –W series only. 3G function is for 3G product only.
- This manual is for reference only. Slight difference may be found in the user interface.
- All the designs and software here are subject to change without prior written notice.
- If there is any uncertainty or controversy, please refer to the final explanation of us.
- Please visit our website or contact your local service engineer for more information.